# Network Side ISDN BRI Voice Interface Card 구 성

## 목차

소개 사전 요구 사항 요구 사항 사용되는 구성 요소 표기 규칙 배경 정보 구성 VIC-2BRI-NT/TE 및 VIC-2BRI-S/T 카드 구성 네트워크 다이어그램 구성 다음을 확인합니다. 문제 해결 VIC-2BRI-NT/TE 및 VIC-2BRI-S/T 카드 문제 해결 유용한 링크 관련 정보

## <u>소개</u>

이 문서에서는 VIC-2BRI-NT/TE 및 VIC-2BRI-S/T 카드를 ISDN 네트워크 디바이스로 연결하는 데 필요한 컨피그레이션 및 케이블을 자세히 설명합니다.

**참고:** VIC2-2BRI-NT/TE라는 새로운 세대 VIC(Voice Interface Card)가 있는데, 이는 유사한 기능을 갖춘 오래된 카드의 하드웨어 교체입니다.ISDN BRI <u>음성 인터페이스 카드 이해</u>에서 VIC-2BRI-NT/TE와 VIC2-2BRI-NT/TE<u>를 비교할</u> 수 있습니다.

## <u>사전 요구 사항</u>

### <u>요구 사항</u>

이 문서에 대한 특정 요건이 없습니다.

#### <u>사용되는 구성 요소</u>

이 문서의 정보는 다음 소프트웨어 및 하드웨어 버전을 기반으로 합니다.

• NM-2V 음성 캐리어 카드가 장착된 Cisco 2610 라우터

- VIC-2BRI-NT/TE는 다음 하드웨어 플랫폼에서 지원됩니다.17511760ICS 7750260036003700
- Cisco IOS® 소프트웨어 릴리스 12.2.5
- VIC-2BRI-NT/TE 카드는 NM-2V 음성 캐리어 카드의 슬롯 0에 설치해야 합니다.NM-2V의 두 번 째 VIC 슬롯에는 ISDN 음성 카드를 설치할 때 다른 VIC가 설치되어 있지 않아야 합니다.이는 NM-2V 음성 캐리어 카드가 두 BRI 포트에서 사용 가능한 4개의 B 채널에 4개의 DSP(Digital Signal Processor) 리소스를 올바르게 할당하도록 하기 위해 필요합니다.하나의 BRI 포트만 활 성화되며 NM-2V 카드의 슬롯 1에 카드가 설치되어 있으면 ISDN 음성 통화가 작동하지 않을 수 있습니다.

이 문서의 정보는 특정 랩 환경의 디바이스를 토대로 작성되었습니다.이 문서에 사용된 모든 디바 이스는 초기화된(기본) 컨피그레이션으로 시작되었습니다.현재 네트워크가 작동 중인 경우, 모든 명령어의 잠재적인 영향을 미리 숙지하시기 바랍니다.

#### <u>표기 규칙</u>

문서 규칙에 대한 자세한 내용은 <u>Cisco 기술 팁 표기 규칙</u>을 참조하십시오.

## <u>배경 정보</u>

ISDN BRI 음성 포트가 다른 아날로그 음성 포트 유형에 비해 제공하는 장점은 ISDN 신호 처리가 통화 및 전화 번호, 번호 매기기 유형, 통화 진행 상태 및 통화 지우기 원인 코드에 대한 세부 정보와 함께 종단간 통화 정보를 제공한다는 것입니다.또한 오디오는 PCM(Digital Pulse Code Modulation) 스트림으로 전송되므로 오디오 수준과 감쇠로 인한 문제가 줄어듭니다.

이전 IOS 라우터/게이트웨이는 VIC-2BRI-S/T 카드를 사용하여 꽤 오랫동안 ISDN BRI 음성 포트를 지원했습니다.이렇게 하면 라우터가 기존 ISDN 음성 네트워크에 ISDN 터미널 디바이스로 인터페 이스할 수 있습니다.릴리스 12.1.(3)X1부터 Cisco는 ISDN 네트워크를 에뮬레이트하고 최신 VIC-2BRI-NT/TE 카드를 사용하여 팬텀 전력 생성을 지원합니다.

VIC-2BRI-NT/TE 카드는 VIC-2BRI-S/T와 같은 방식으로 일반 ISDN 기본 속도 서비스에 터미널(또 는 사용자) 측 디바이스로 인터페이스되며, VIC-2BRI-S/T와 마찬가지로, 소프트웨어 구성 가능한 옵션을 레이어 1, 2 및 3 네트워크 측 디바이스로 실행할 수 있습니다.이 기능을 사용하면 키 전화 시스템 및 소형 PBX와 같은 기존 ISDN 터미널 장비를 VoIP(Voice over IP) 네트워크에 통합할 수 있습니다.

VIC-2BRI-NT/TE 카드는 자신과 ISDN 터미널 디바이스 간의 물리적 레이어 연결을 설정하기 위해 팬텀 라인 전원(전원 소스 1)을 제공하도록 구성할 수 있습니다.링크가 설정되면 라우터에서 ISDN 음성 통화를 발신 또는 종료하고 원격 위치로 VoIP 통화로 전송할 수 있습니다.

VIC-2BRI-NT/TE 및 VIC-2BRI-S/T 카드의 물리적 핀아웃은 외부 NT1 장치를 통해 ISDN 네트워크 에 직접 연결할 수 있도록 설계되었습니다.이 경우 BRI 포트 RJ45 소켓과 ISDN NT1 간의 케이블은 직선형(1~1) Category 5 케이블이 됩니다.

BRI 포트가 네트워크 모드에서 실행되고 ISDN 터미널 디바이스에 연결된 경우 두 디바이스 간의 전송 및 수신 신호 쌍을 연결하려면 BRI 크로스오버 케이블이 필요합니다.적합한 RJ45 ISDN BRI 크로스오버 케이블의 핀아웃은 다음과 같습니다.

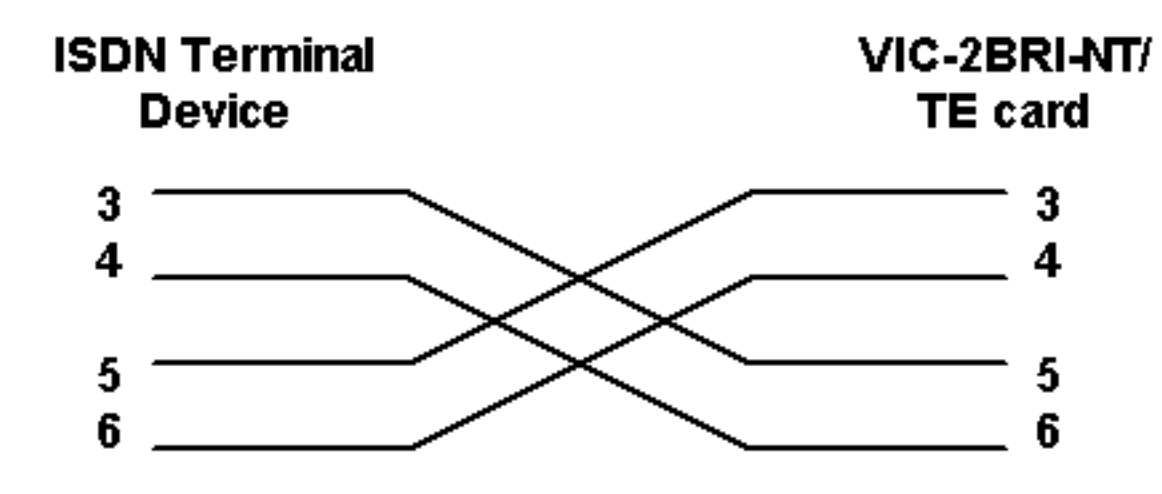

## <u>구성</u>

이 섹션에는 이 문서에서 설명하는 기능을 구성하기 위한 정보가 표시됩니다.

### <u>VIC-2BRI-NT/TE 및 VIC-2BRI-S/T 카드 구성</u>

다음은 회선 전원이 활성화된 네트워크 측 ISDN으로 실행되는 VIC-2BRI-NT/TE 카드에 대한 기본 컨피그레이션입니다.

!
interface BRI 1/0
no ip address
isdn switch-type basic-net3
!--- Local ISDN switch type isdn protocol-emulate network !--- Layer 2/3 network operation isdn
layer1-emulate network !--- Act as ISDN NT1 device isdn incoming-voice voice !--- Accept ISDN
voice calls line-power !--- Generate line power, only possible on VIC-2VRI-NT/TE !

#### <u>참고</u>

- ISDN 스위치 유형은 터미널 장치의 구성된 스위치 유형과 일치해야 합니다.
- BRI 인터페이스를 종료해야 하며, **line-power** 명령을 수락하기 전에 입력한 isdn layer**1emulation network** 명령을 입력해야 합니다.
- 전원 1은 네트워크 구성에서만 지원됩니다.전원/싱크 2 또는 3은 지원되지 않습니다.
- Cisco IOS는 현재 QSIG, NET3 및 NI ISDN 스위치 유형을 사용하는 레이어 2/3 네트워크 측 작 업만 지원합니다.
- Cisco IOS는 BRI 음성 포트에 있는 PCM 컴퓨팅을 u-law로 기본 설정합니다.VIC-2BRI-NT/TE가 북미 이외의 지역에서 사용되는 경우 법률 PCM 코딩을 선택해야 할 수 있습니다.잘 못된 PCM 코딩 유형을 선택하면 오디오가 왜곡될 수 있으며 *금속* 또는 *색조* 사운드가 있을 수 있습니다.

!

Voice-port 1/0

description - network side BRI port to key system

cptone AU

!--- Select appropriate call progress tones compand-type a-law !--- Use a-law companding for
voice calls !

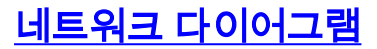

이 문서에서는 다음 네트워크 설정을 사용합니다.

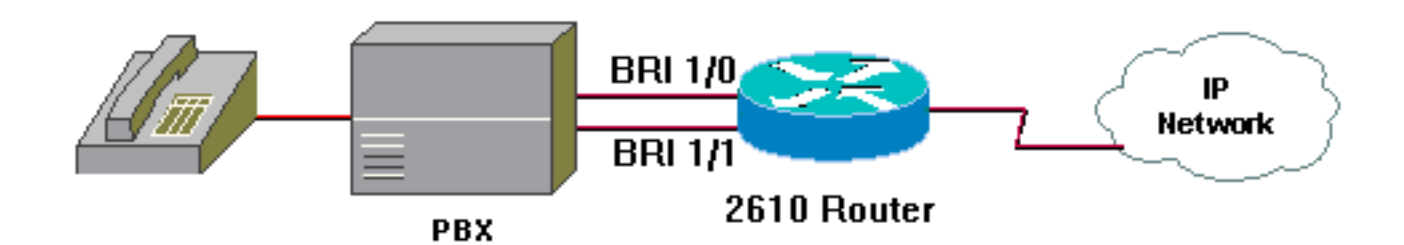

<u>구성</u>

이 문서에서는 다음 구성을 사용합니다.

• 2610 라우터

| 2610 라우터                                         |  |  |
|--------------------------------------------------|--|--|
|                                                  |  |  |
| 2610# <b>show run</b>                            |  |  |
| Building configuration                           |  |  |
|                                                  |  |  |
| Current configuration : 1232 bytes               |  |  |
|                                                  |  |  |
| version 12.2                                     |  |  |
| service timestamps debug datetime msec localtime |  |  |
| service timestamps log uptime                    |  |  |
|                                                  |  |  |
| hostname 2610                                    |  |  |
| 1                                                |  |  |
| ip subnet-zero                                   |  |  |
| 1                                                |  |  |
| isdn switch-type basic-net3                      |  |  |
| call rsvp-sync                                   |  |  |
| voice rtp send-recv                              |  |  |
| !                                                |  |  |
| interface FastEthernet0/0                        |  |  |
| ip address 192.168.1.1 255.255.255.0             |  |  |
| duplex auto                                      |  |  |
| speed auto                                       |  |  |
|                                                  |  |  |
| interface BRI1/0                                 |  |  |
| io ip address                                    |  |  |
| isdn protocol-emulate network                    |  |  |
| isdn laver1-emulate network                      |  |  |
| isdn incoming-voice voice                        |  |  |
| isdn skipsend-idverify                           |  |  |
| line-power                                       |  |  |
| 1                                                |  |  |
| interface BRI1/1                                 |  |  |
| no ip address                                    |  |  |
| isdn switch-type basic-net3                      |  |  |
| isdn protocol-emulate network                    |  |  |
| isdn layer1-emulate network                      |  |  |
| isdn skipsend-idverify                           |  |  |
| line-power                                       |  |  |
| !                                                |  |  |

```
ip classless
ip http server
ip pim bidir-enable
1
voice-port 1/0/0
 compand-type a-law
 cptone AU
!
voice-port 1/0/1
 compand-type a-law
 cptone AU
dial-peer cor custom
!
dial-peer voice 1 pots
 incoming called-number .
 direct-inward-dial
port 1/0/0
!
dial-peer voice 2 pots
 incoming called-number .
 direct-inward-dial
port 1/0/1
1
dial-peer voice 100 voip
destination-pattern 8.....
 session target ipv4:192.168.1.10
 dtmf-relay h245-alphanumeric
 codec g723r63
ip precedence 5
dial-peer voice 1000 pots
destination-pattern 0
port 1/0/0
!
dial-peer voice 1001 pots
destination-pattern 0
port 1/0/1
!
line con 0
line aux 0
line vty 0 4
!
no scheduler allocate
end
```

## <u>다음을 확인합니다.</u>

이 섹션에서는 컨피그레이션이 제대로 작동하는지 확인하는 데 사용할 수 있는 정보를 제공합니다.

특정 show 명령은 <u>Output Interpreter Tool(등록된</u> 고객만 해당)에서 지원되므로 show 명령 출력의 분석을 볼 수 있습니다.

• show isdn status - BRI 포트 및 ISDN 연결에 대한 정보를 제공합니다. 다음은 show isdn status 명령의 출력입니다. \*\*\*\*\*\* Network side configuration \*\*\*\*\*\*

!--- Network side dsl 0, interface ISDN Switchtype = basic-net3 Layer 1 Status: ACTIVE
Layer 2 Status: TEI = 64, Ces = 1, SAPI = 0, State = MULTIPLE\_FRAME\_ESTABLISHED Layer 3 Status:
0 Active Layer 3 Call(s) Active dsl 0 CCBs = 0 The Free Channel Mask: 0x80000003 Number of L2
Discards = 0, L2 Session ID = 5 ISDN BRI1/1 interface \*\*\*\*\*\* Network side configuration \*\*\*\*\*\*
!--- Network side dsl 1, interface ISDN Switchtype = basic-net3 Layer 1 Status: DEACTIVATED
Layer 2 Status: Layer 2 NOT Activated Layer 3 Status: 0 Active Layer 3 Call(s) Active dsl 1 CCBs
= 0 The Free Channel Mask: 0x80000003 Number of L2 Discards = 0, L2 Session ID = 0 Total
Allocated ISDN CCBs = 0

**참고:** NT에서 케이블을 제거하면 NT 레이어 1이 활성 상태로 유지됩니다.이는 I.430 표준 섹션 5.18에 따른 것입니다. NT에서 전원 및 시계를 제공하는 경우 항상 가동 중일 수 있습니다.

이 예에서는 2개의 BRI 포트가 네트워크 측 작동을 위해 구성됩니다.포트 1/0이 활성 상태이고 TEI가 64이며 링크에 통화가 없습니다.포트 1/1이 활성화되지 않았습니다.

## <u>문제 해결</u>

이 섹션에서는 컨피그레이션 문제를 해결하는 데 사용할 수 있는 정보를 제공합니다.

#### <u>VIC-2BRI-NT/TE 및 VIC-2BRI-S/T 카드 문제 해결</u>

표준 ISDN 문제 해결 기술은 ISDN BRI 음성 인터페이스 카드와 함께 사용됩니다.Q921(레이어 2) 및 Q931(레이어 3)용 ISDN 디버그는 링크 또는 네트워크 문제를 파악하는 데 매우 유용합니다.다 음 디버그는 라우터로 들어오는 ISDN 호출을 통해 연결하고 정상적으로 다운하는 것을 보여줍니다 .다음과 같은 유용한 정보를 제공합니다.

Calling number: 55551000 Called number : 84487633 통화가 1:50:33.397에 게이트웨이 라우터 BRI 포트 1/0에 수신되었습니다(타임스탬프는 시간/분/초 /밀리초로 포맷됨). 전화 번호는 5551000이고, 전화 번호는 84487633입니다. 1:51:01.561에 연결된 통화는 1:51:13.345에 연결이 끊겼습니다. 이 시간은 약 12초입니다.다음은 debug isdn q931 명령 의 출력 샘플입니다.

| 2610# |                                                                        |
|-------|------------------------------------------------------------------------|
| *Mar  | 2 01:50:53.397: ISDN BR1/0: RX <- SETUP pd = 8 callref = 0x09          |
| *Mar  | 2 01:50:53.397: Bearer Capability i = 0x8090A3                         |
| *Mar  | 2 01:50:53.401: Channel ID i = 0x83                                    |
| *Mar  | 2 01:50:53.401: Progress Ind i = 0x8183 - Origination address          |
|       | is non-ISDN                                                            |
| *Mar  | 2 01:50:53.405: Calling Party Number i = 0x00, 0x80, '55510000'        |
|       | Plan:Unknown, Type:Unknown                                             |
| *Mar  | 2 01:50:53.409: Called Party Number i = 0x81, '84487633',              |
|       | Plan:ISDN, Type:Unknown                                                |
| *Mar  | 2 01:50:53.417: ISDN BR1/0: Event: Received a VOICE call from 55510000 |
|       | on B1 at 64 Kb/s                                                       |
| *Mar  | 2 01:50:53.417: ISDN BR1/0: Event: Accepting the call id 0xC           |
| *Mar  | 2 01:50:53.437: ISDN BR1/0: TX -> CALL_PROC pd = 8 callref = 0x89      |
| *Mar  | 2 01:50:53.437: Channel ID i = 0x89                                    |
| *Mar  | 2 01:50:54.085: ISDN BR1/0: TX -> ALERTING pd = 8 callref = 0x89       |
| *Mar  | 2 01:51:01.561: ISDN BR1/0: TX -> CONNECT pd = 8 callref = 0x89        |
| *Mar  | 2 01:51:01.561: Channel ID i = 0x89                                    |
| *Mar  | 2 01:51:01.589: ISDN BR1/0: RX <- CONNECT_ACK pd = 8 callref = 0x09    |
| *Mar  | 2 01:51:13.345: ISDN BR1/0: RX <- DISCONNECT pd = 8 callref = 0x09     |
| *Mar  | 2 01:51:13.349: Cause i = 0x8090 - Normal call clearing                |
| *Mar  | 2 01:51:13.357: ISDN BR1/0: TX -> RELEASE pd = 8 callref = 0x89        |

\*Mar 2 01:51:13.361: Cause i = 0x8090 - Normal call clearing
\*Mar 2 01:51:13.393: ISDN BR1/0: RX <- RELEASE\_COMP pd = 8 callref = 0x09</pre>

#### <u>유용한 링크</u>

이러한 URL은 ISDN 문제 해결에 대한 자세한 정보를 제공합니다.

- BRI 문제 해결을 위해 show isdn status 명령 사용
- ISDN BRI Layer 1 문제 해결
- <u>BRI 레이어 2 문제 해결</u>
- <u>debug isdn q**931** 명령을 사용하여 ISDN BRI Layer 3 문제 해결</u>
- <u>ISDN 연결 문제 해결</u>

**참고:** debug 명령을 실행하기 전에 <u>디버그 명령에 대한 중요 정보를 참조하십시오</u>.

## <u>관련 정보</u>

- <u>Q.931 사용자 측 및 네트워크 측 스위치 지원</u>
- 음성 인터페이스 카드 및 ISDN BRI 음성 모듈에 ISDN BRI NT/TE 인터페이스 구성
- <u>디버그 isdn q931 연결 해제 원인 코드 이해</u>
- ISDN BRI Voice Interface Card 이하
- <u>음성 기술 지원</u>
- <u>음성 및 통합 커뮤니케이션 제품 지원</u>
- <u>Cisco IP 텔레포니 문제 해결</u>
- <u>Technical Support Cisco Systems</u>